## PowerTeacher Portal Viewing Standards Grades/Conference View

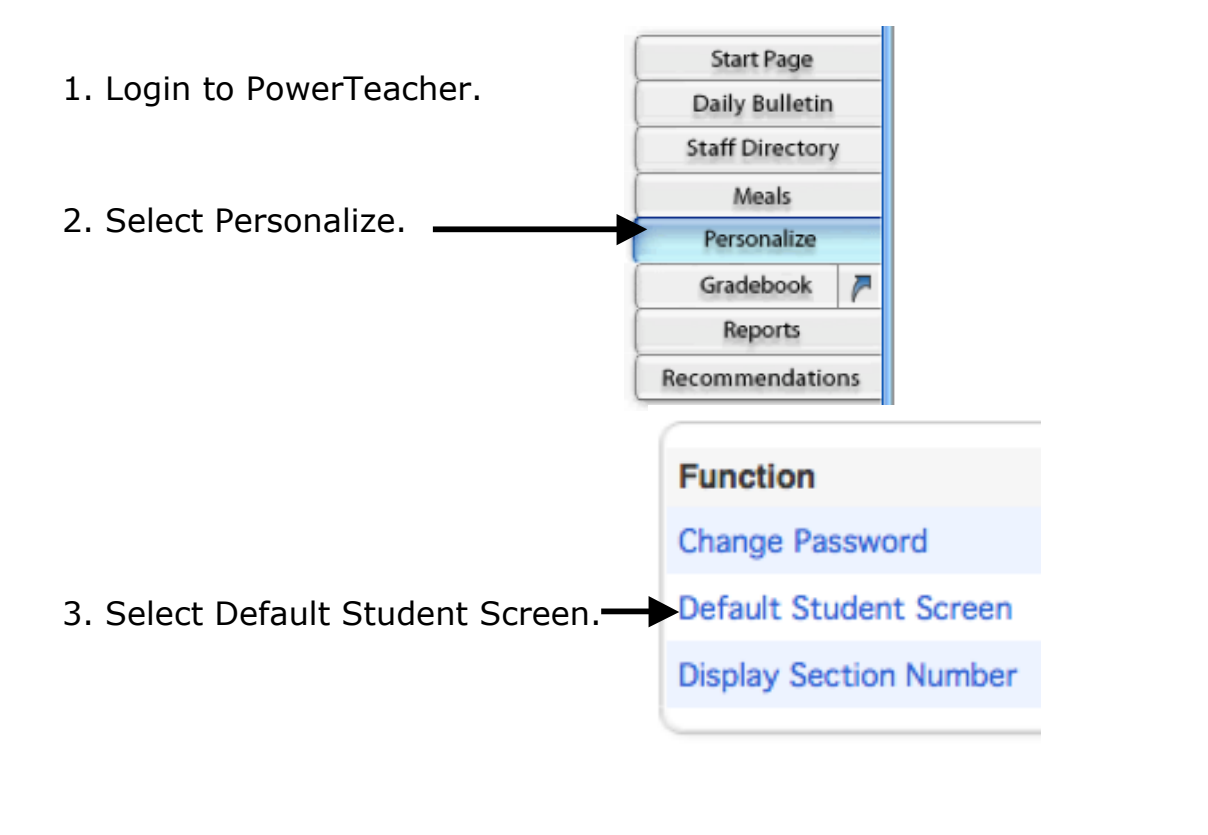

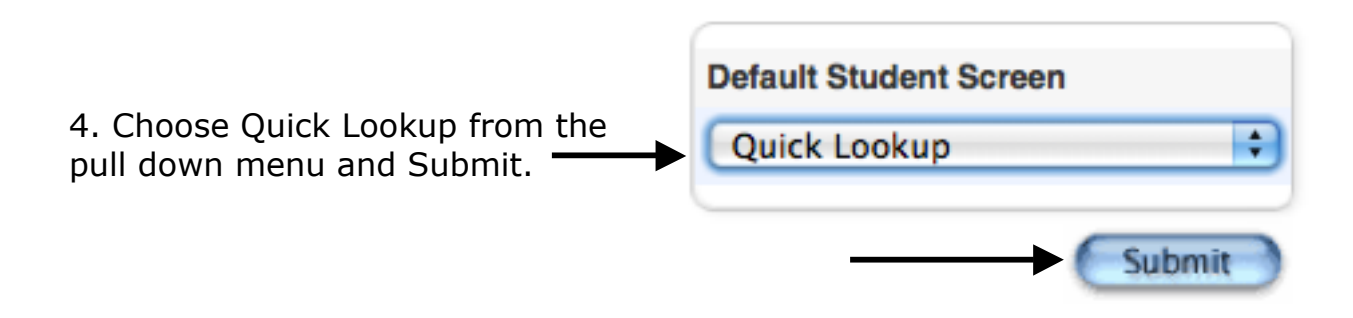

5. Select the backpack for Homeroom.

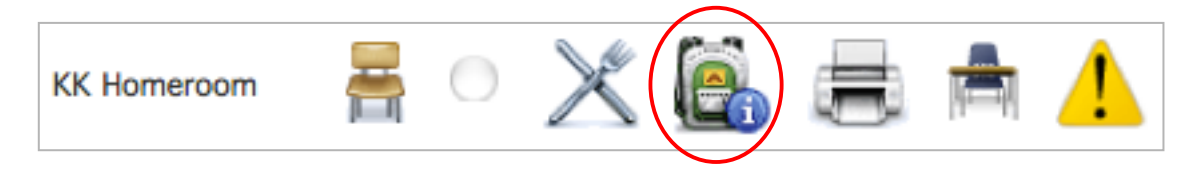

- 6. Select a student from the list on the left.
- 7. Select the Standards Grades tab.

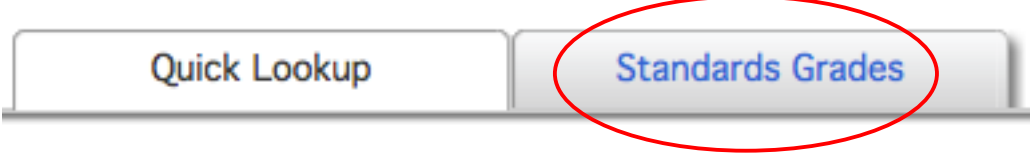

8. The list of standards and scores for the selected student will appear in a list by quarter. There should be no scores in the S1 or Y1 columns. Standard scores are not averaged. If there are scores in the S1 or Y1 columns launch the gradebook, filter to the S1 or Y1 reporting term and delete the scores and any associated comments.

| KK Academics                         | Q1 | <b>S1</b> |
|--------------------------------------|----|-----------|
| Count by ones to 25                  | м  |           |
| Name numerals 0 to 10                | м  |           |
| Name numerals 0 to 25                |    |           |
| Match quantities to numerals 1 to 10 | М  |           |
| Write numerals 1 to 10               | м  |           |
| Order numerals 0 to 10               | м  |           |
| Name and value of penny              | м  |           |
| Sort objects by color shape and size | м  |           |
| Name and describe geometric shapes   | М  |           |